ENABLE SOFT TOKEN

FIRST-TIME SET UP

TRANSACTIONS WITH SOFT TOKENS

TROUBLESHOOTING

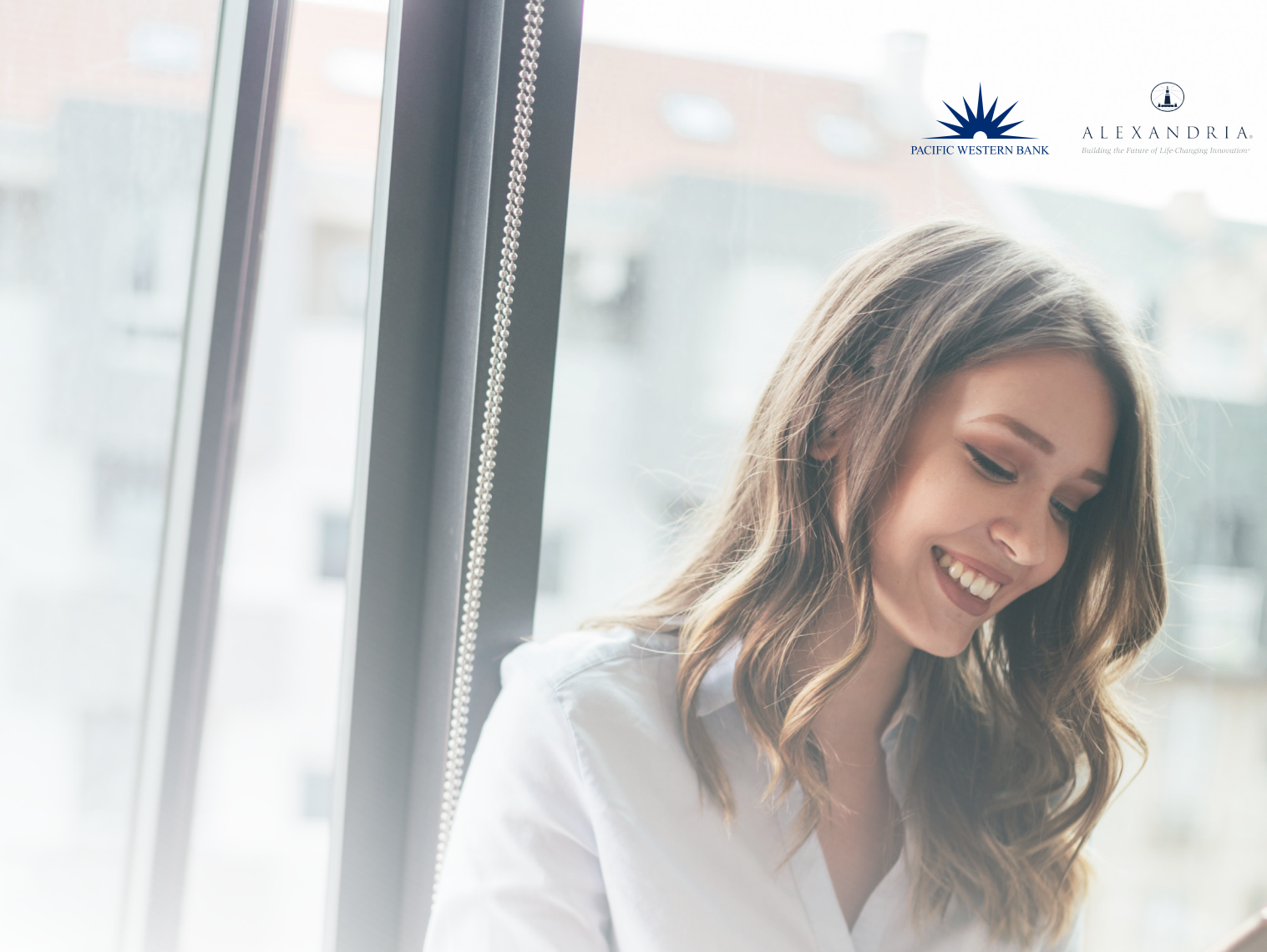

# BUSINESS ONLINE BANKING Soft Token User Guide

Questions? Please contact us at 800.350.3557, Option 2, then Option 5.

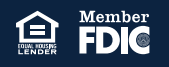

#### **ENABLE SOFT TOKEN**

FIRST-TIME SET UP

APPROVING TRANSACTIONS WITH SOFT TOKENS

TROUBLESHOOTING

Soft tokens allow company users to use the **RSA SecurID Software Token app** on their mobile device to authenticate their identity at sign-in and/or transaction approval.

Transaction approval only applies to Wire and ACH Services.

Users can deploy multiple layers of security when logging in and approving wires and ACH by combining soft token with Out of Band Authentication (OOBA), also referred to as One Time Passcode, via SMS or telephone.

NOTE: Users cannot combine both soft token and hard token authentication.

#### **MOBILE DEVICE REQUIREMENTS**

The RSA SecurID Software Token App is supported on the following mobile platforms:

- Android OS Version 4.1 and newer
- iOS (Apple) version 8 and newer

#### NOTE: Blackberry OS and Windows Phone are not supported.

An internet connection is required to download the **RSA SecureID Software Token app**, and a camera is required for the activation process. Once downloaded, ensure that the app is enabled to access the camera under the Setting options for the device.

### **ENABLE SOFT TOKEN**

A company administrator is responsible for adding Soft Token Services to users. Log in to Online Banking to activate soft tokens for each user. If you are not an administrator, you can skip to <u>step 6</u>.

**Best practice for first time Online Banking users:** download the RSA SecurID Software token app from the Apple App Store or Google Play Store. The respective app displays are similar for each device type.

APPLE APP STORE

GOOGLE PLAY APP STORE

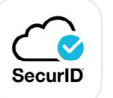

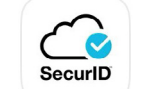

**PLEASE NOTE:** You are allowed up 10 token profiles on the app. The 10 profile limit includes any profiles set up on the app for login at other institutions. For example, if you've already set up 5 token profiles on the RSA SecureID Software Token app at Financial Institution 1, then you'd only be able to set up 5 additional token profiles at PWB.

1. To gain access to soft tokens, you must first fill out the Online Banking Services Security Supplement. To obtain this form, please contact your relationship manager or dedicated customer service officer directly. If your company administrator has completed this form, please continue to the next step.

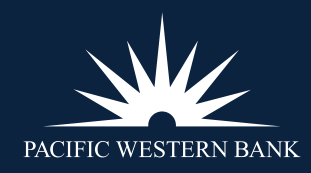

#### **ENABLE SOFT TOKEN**

FIRST-TIME SET UP

APPROVING TRANSACTIONS WITH SOFT TOKENS

| TRO | UBL | ESH | 001 | ING |
|-----|-----|-----|-----|-----|
|     |     |     |     |     |

2. Hover over Administration and select Company Administration.

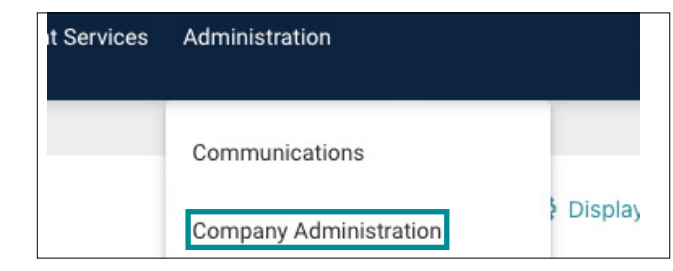

3. Click on the desired **User ID** under manage existing users.

#### Manage Existing Users

To manage a user's profile, roles, service & accounts, system access, or change limits, click on the appropriate user ID.

4. The user's profile will come up. Click on the edit icon next to Services & Accounts.

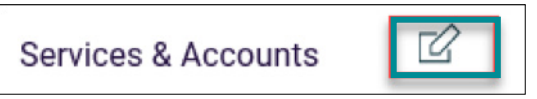

5. Scroll down to Soft Token Approval and click the plus (+) sign. Save at the bottom of the page.

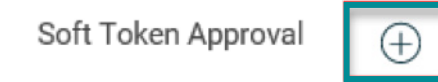

**NOTE:** Each company soft token user must complete <u>steps 6 - 16</u> to set up and deploy the soft token feature on their mobile device.

6. Depending on your mobile device type, download the RSA SecurID Token app in the Apple App Store or Google Play Store.

APPLE APP STORE

GOOGLE PLAY APP STORE

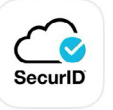

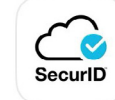

**PLEASE NOTE:** You are allowed up 10 token profiles on the app. The 10 profile limit includes any profiles set up on the app for login at other institutions. For example, if you've already set up 5 token profiles on the RSA SecureID Software Token app at Financial Institution 1, then you'd only be able to set up 5 additional token profiles at PWB.

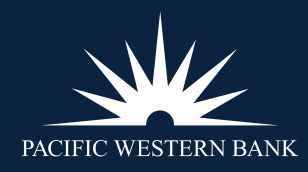

#### **ENABLE SOFT TOKEN**

FIRST-TIME SET UP

APPROVING TRANSACTIONS WITH SOFT TOKENS

TROUBLESHOOTING

- 7. Log in to Online Banking for Business on a computer (if not already logged in).
- 8. You will be prompted to **set up the Software Token** when a token is required at sign-in. Click on the **Device OS** dropdown menu and select the applicable option.
- 9. Click Continue.

| Device OS: |   | Device OS: |                           |
|------------|---|------------|---------------------------|
|            | v |            | Android(OS 4.1 or higher) |

- 10. Open the RSA SecurID Software Token app on your mobile device.
- 11. Scan the **QR code** with your device's camera.
- 12. Click Continue.

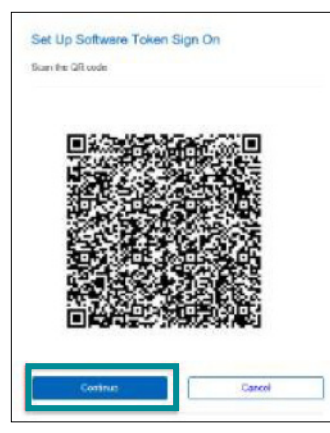

- 13. Once the QR code scan is successful, **create a unique eight-digit PIN** (exactly 8 digits) which can consist of numbers and letters no special characters allowed.
- 14. Click Continue.

| Create your PIN. |                                 |         |
|------------------|---------------------------------|---------|
| PIN:             |                                 | ۲       |
|                  | Your PIN:<br>→ Must be 8-digits | s long. |
| Confirm PIN:     | 4                               | ø       |
|                  | _                               |         |

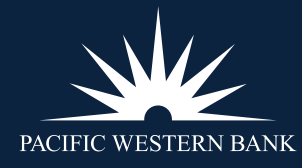

#### **ENABLE SOFT TOKEN**

FIRST-TIME SET UP

APPROVING TRANSACTIONS WITH SOFT TOKENS

TROUBLESHOOTING

- 15. Once you've been activated, you will be taken back to the Online Banking login screen
- 16. Input your current PIN and token code from the **RSA SecurID Software Token** app. You will now be logged in.

| Company ID: | and the second second sec |
|-------------|----------------------------------------------------------------------------------------------------|
| User ID:    | 1000                                                                                                    |
| Passcode:   |                                                                                                    |
|             | Current PIN + token code.                                                                                                    |

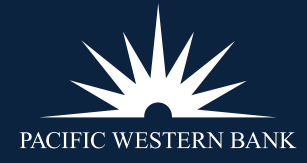

#### **ENABLE SOFT TOKEN**

#### FIRST-TIME SET UP

Login Authentication

ACH or Wire Transaction Approvals

APPROVING TRANSACTIONS WITH SOFT TOKENS

TROUBLESHOOTING

### FIRST-TIME SET UP

#### LOGIN AUTHENTICATION

When using a soft token for the first time, **download the RSA SecurID Software token app** from the Apple App Store or Google Play Store. The RSA SecurID Software token app logo is a cloud with a blue check mark. Once that is complete, enter your company ID and user ID. Once your company ID and User ID are validated, open the RSA SecurID Software token app, select your token, and then enter the PIN and token code.

APPLE APP STORE

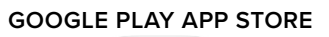

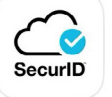

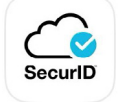

**PLEASE NOTE:** You are allowed up 10 token profiles on the app. The 10 profile limit includes any profiles set up on the app for login at other institutions. For example, if you've already set up 5 token profiles on the RSA SecureID Software Token app at Financial Institution 1, then you'd only be able to set up 5 additional token profiles at PWB.

| Sign in to Busin | ess eBanking | Sign in to Bus  | iness eBanki  | ng          |
|------------------|--------------|-----------------|---------------|-------------|
| Company ID:      | 111111       | <br>Company ID: | 2             |             |
|                  |              | User ID:        | \$            |             |
| User ID:         | admin        | Passcode:       | Current Dibl. |             |
| Continue         |              |                 | Current PIN 4 | token code. |
|                  |              | Continu         | e             | Cancel      |

**NOTE:** If you have both Soft Token Authentication and Soft Token Approval Services, you must complete the activation at sign-on; otherwise, you cannot access Online Banking. Once you complete the activation at sign-on, you are not required to complete activation again when approving an ACH or wire transaction.

#### ACH OR WIRE TRANSACTION APPROVALS

If you have the ability to approve transactions with a soft token, you will be required to register your token. You can delay setting up the soft token and continue to sign on, but you will not be able to approve ACH or wire transactions until you have activated your soft token at sign-on.

**NOTE:** PWB recommends that you complete the token approval setup when logging in. If this is delayed and not activated, you will not be able to activate it during the approval process. You will need to log out and complete activation at log on.

| Set up Software Toker                                                            | n sign On                                                                    |
|----------------------------------------------------------------------------------|------------------------------------------------------------------------------|
| You can delay software token ac<br>however, you will be unable to a<br>complete. | tivation and tontinue signing on;<br>pprove transactions until activation is |
|                                                                                  |                                                                              |
| Device OS:                                                                       | ~                                                                            |

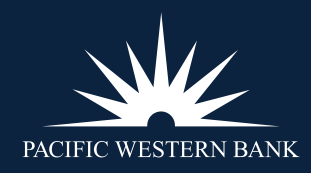

PWB Busines Online Banking | Soft Token User Guide | Revised 05.30.23

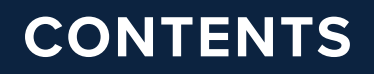

ENABLE SOFT TOKEN FIRST-TIME SET UP

APPROVING TRANSACTIONS WITH SOFT TOKENS

TROUBLESHOOTING

### **APPROVING TRANSACTIONS WITH SOFT TOKENS**

When approving a wire or ACH transaction, you will be required to enter the secure token passcode after clicking on the transmit button. The secure token passcode includes the 8-digit PIN you created and the token code from the RSA SecurID Software Token app.

| Transactions cannot be approved until you have activated your software token,<br>you have not activated your software token, sign off and complete the activation<br>Passcode | Enter your passcod                        | e and click "Continue."                                                                                                    |
|----------------------------------------------------------------------------------------------------|-------------------------------------------|----------------------------------------------------------------------------------------------------|
| Passcode                                                                                                    | Transactions canno<br>you have not activa | t be approved until you have activated your software token.<br>led your software token, sign off and complete the activation |
|                                                                                                    | Passcode                                  |                                                                                                    |

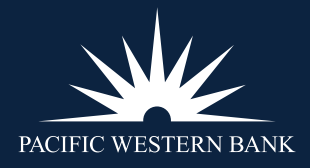

**ENABLE SOFT TOKEN** 

FIRST-TIME SET UP

APPROVING TRANSACTIONS WITH SOFT TOKENS

TROUBLESHOOTING

Locked User

Forgotten Password

### TROUBLESHOOTING

#### LOCKED USER

You are allowed three unsuccessful entries before your token is locked. This will prevent you from logging in or approving transactions. You will see "user not authorized" when inputting incorrect information. You will need to contact your Online Banking company administrator to have the token reactivated.

| Secure Token Passcode                                                                                                    | × |
|----------------------------------------------------------------------------------------------------|---|
| Enter your passcode and click "Continue."                                                                                                    |   |
| Transactions cannot be approved until you have activated your software token. If<br>you have not activated your software token, sign off and complete the activation. |   |
| User not authorized.                                                                                                    |   |
| Passcode                                                                                                    |   |

Your company admin will need to go to your Online Banking user profile, click on System Access and deactivate the token. This will require you to reinstall the token on your mobile device.

| Γ | Secure Software Token Settings                                                                                                    |
|---|----------------------------------------------------------------------------------------------------|
|   | Manage the software token settings for this user. Deactivate the user's software token in the case of a new lost, or stolen mobile device. The user will be prompted to reactivate their mobile device on their next sign on. |
|   | To enable a locked user, click reset token user.                                                                                                    |
|   | Software token serial number: 000415506017<br>Software token activation status: Activated<br>Deactivate software token                                                                                                    |
|   | Save Changes                                                                                                    |

To reinstall the token, you must return to the **ENABLE SOFT TOKEN** section above, beginning at step 10.

#### FORGOTTEN PASSWORD

If you have forgotten your password, an admin user will need to deactivate the soft token on your Online Banking user profile. This will require you to reinstall the token on your mobile device.

| l | Secure Software Token Settings                                                                                                    |
|---|----------------------------------------------------------------------------------------------------|
|   | Manage the software token settings for this user. Deactivate the user's software token in the case of a new lost, or stolen mobile device. The user will be prompted to reactivate their mobile device on their next sign on. |
| l | To enable a locked user, click reset token user.                                                                                                    |
|   | Software token serial number: 00041 8506017<br>Software token activation status: Activated                                                                                                    |
|   | Deactivale software token                                                                                                    |
| l | Save Changes                                                                                                    |

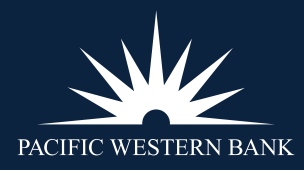